# 测温热成像人脸识别测温系统 操作指南

#### 一、设置

点击设置,输入管理员密码(图一),显示功能菜单(图二)

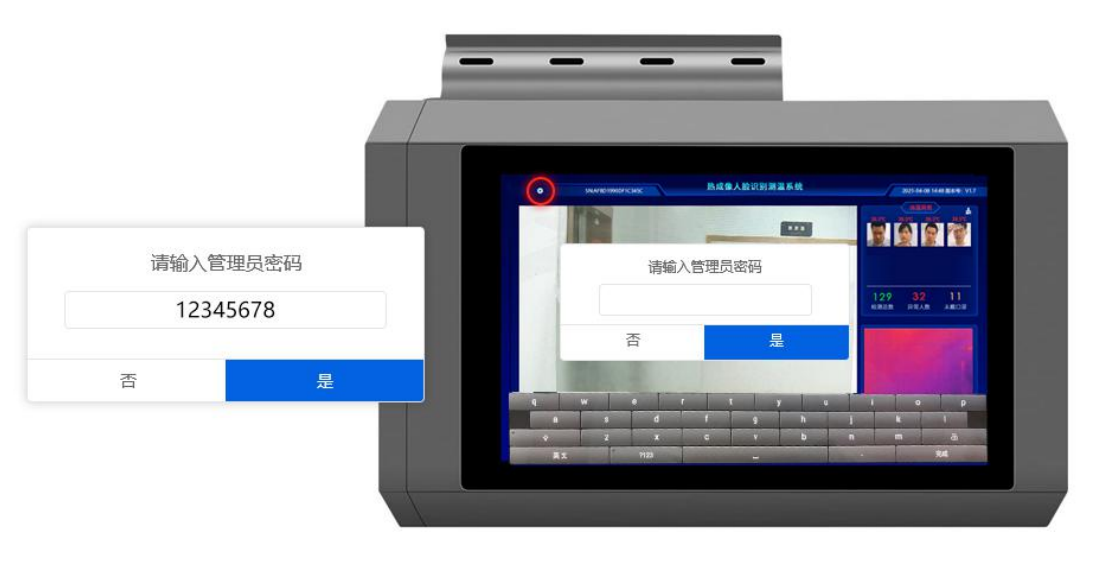

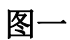

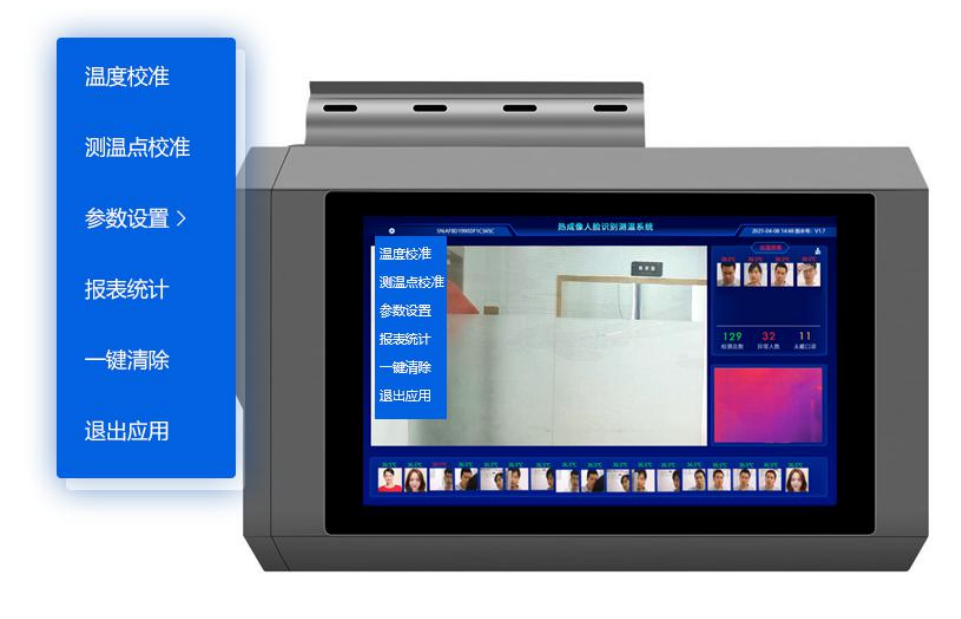

图二

二、功能模块

#### 2.1、温度校准

当测温出现不准确现象时,可以尝试使用温度校准功能。

#### 操作步骤:

1、点击设置项【温度校准】,系统进入温度校准模式

2、让一个体温正常的人站到测温枪机前,距离 2-3 米,保持不动

3、30秒后温度校准自动完成

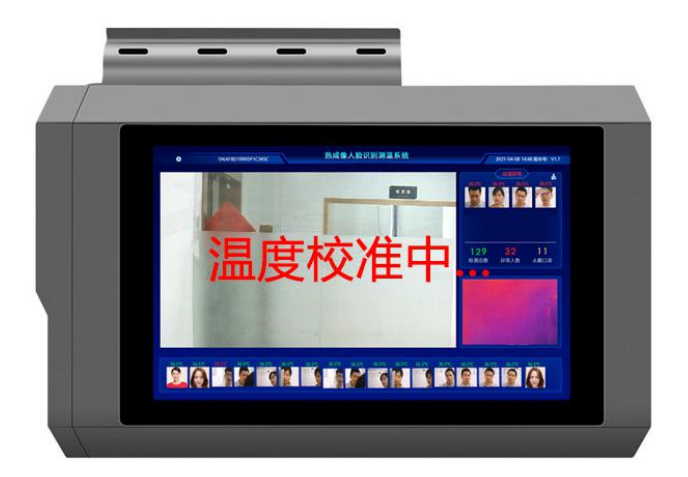

#### 2.2、测温点校准

当测温出现不准确现象时,可以检查一下测温点是不是出现偏差。 操作步骤:

1、点击设置项【测温点校准】,系统进入测温点校准模式

2、在热成像界面看人脸框是否框在人脸正中间,如果出现偏差,可以点击 上下左右四个箭头微调

3、调整完成后,点击【退出校准】按钮或者在热成像界面中间位置连续点击6次完成测温点校准并退出;不做以上退出操作,系统也会在3分钟后自动保存并退出校准模式

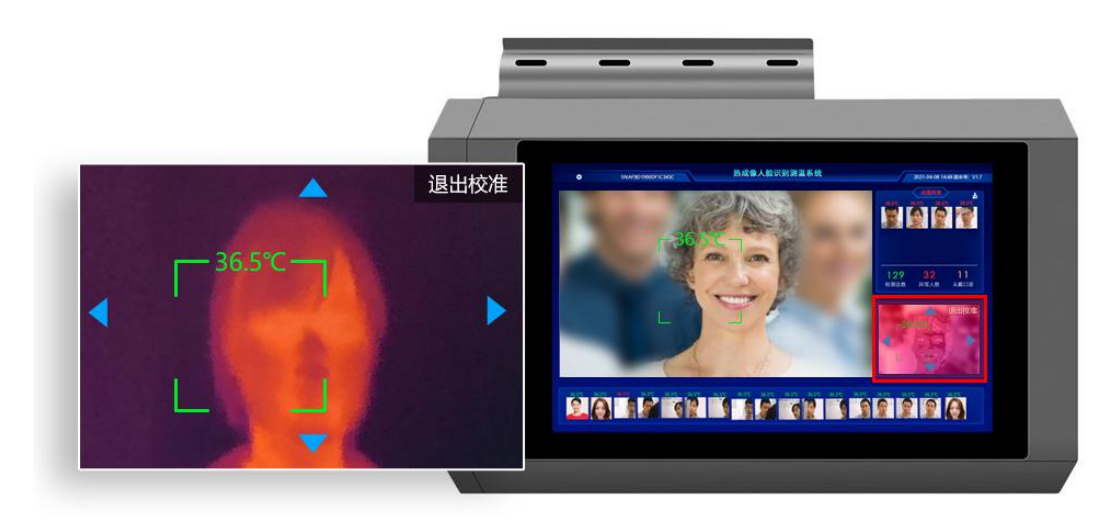

#### 2.3、参数设置

可设置高温阈值、温度补偿值、、断电器开启时间、口罩检测(开启,关闭)、 调试模式(开启,关闭)、语音播报(开启,关闭)音、量大小调节、语言切换 及U盘升级、IP地址。

1 高温阈值设置:设置测温阈值,超过温度语音报警。

2 温度补偿值:手动设置检测体温进行校准。

3 记录保存时间:储存检测数据(支持 0-3000 天,永久保存填写-1)。

4 断电器开启时间:继电器的开和闭的时间间隔。

5 服务器 IP: 与设备对接的服务器 IP 地址【需将 ITM 安装完成后的系统服务器地址(智能测温管理系统安装流程文档)图4中的服务器地址配置到设备上面,设备数据才能传到系统后台(http://192.168.1.157:9100/ITM/api/dev/)】

| く  设置                                                              | /                                             |
|--------------------------------------------------------------------|-----------------------------------------------|
| 高温阈值设置:1 37.3 ℃                                                    | 黑体温度: 29.5℃<br>本机IP: 192.168.1.141            |
| 记录保存时间: 3 -1 支持0-3000天, 永久保祥填写-1                                   | <del>设备号</del> : 88C95CDF4C2CF1F4<br>版本号: 2.3 |
| 断电器开启时间: 4 30 秒<br>服务器IP: 5 http://192.168.1.157:9100/ITM/ppi/dev/ |                                               |
| 口罩检测: <b>全</b> ●<br>开启调试模式: ●■                                     |                                               |
| 开启语音播报: ■●                                                         |                                               |
| 语言切换: >                                                            |                                               |
| 系统设置: >                                                            | 设备二维码                                         |
| 音量设置:                                                              |                                               |
| <b>U盘升级:</b> 确保U盘根目录下创建了app文件夹,app文件夹下放入升级包gpr.apk?                |                                               |

系统设置

| 0        |                                |
|----------|--------------------------------|
| <u> </u> | WLAIN, WOUPSHE, ULEEDOTT, 2007 |
|          |                                |
| -        |                                |
| 0        |                                |
|          | 26-20. Mag. 714-A.J.           |
|          | 声音                             |
|          |                                |
|          | 存储<br>已使用65%-还剩2.78GB          |
| -        |                                |
| Θ        | 安全性和位置信息 屏幕锁定                  |
|          |                                |
| 8        | <b>双下</b> 5<br>未添加任何账号         |
|          |                                |
| 1        | <b>无厚峙</b><br>屏幕总计器、显示、互动控件    |
| -        | Z/r                            |
| 0        | <b>36370</b><br>语言、时间、备份、更新    |
| -        |                                |
| •        | 具它设置                           |
| -        |                                |

### 2.4、报表统计

可查看、导出、清除检测记录

| 开始时间( | 2021-04-08 ④ 结束时间 202 | 11-04-08 ④ 董询 ( | 朝田 ( 瀬厳 ) |      |
|-------|-----------------------|-----------------|-----------|------|
| 全选    | 时间                    | 照片              | 体温        | 检测结果 |
|       | 2021-04-08 19:22:32   | 5               | 36.7°C    | 正常   |
|       | 2021-04-08 19:22:32   |                 | 36.7°C    | 正常   |
|       | 2021-04-08 19:22:32   | Ø               | 36.7°C    | 正常   |
|       | 2021-04-08 19:22:32   | <b>1</b>        | 36.7°C    | 正常   |
|       | 2021-04-08 19:22:32   | 9               | 36.7°C    | 正常   |
|       | 2021-04-08 19:22:32   | <u>.</u>        | 36.7℃     | 正常   |
|       | 2021-04-08 19:22:32   | <b>.</b>        | 36.7°C    | 正常   |
| 0     | 2021-04-08 19:22:32   |                 | 36.7℃     | 正常   |

## 2.5、一键清除

清除所有检测数据

**2.6**、退出应用

退出测温系统